**仕訳日記帳など会計帳簿メニューにおける**[取引先登録][摘要登録]機能につきまして、既存の マスタに上書き登録ができるようになります。 (メンテナンス予定 2024/05/29)

| 仕訳日<br>@ CASH RADAR PBジステム - (財務会計    |                                                                               | ▶                                                | 12/31)]          |              |                                         | x                             |
|---------------------------------------|-------------------------------------------------------------------------------|--------------------------------------------------|------------------|--------------|-----------------------------------------|-------------------------------|
| Q ファイル(F) 業務(G) 私書                    | 箱(P) 個人設定(V) ウィンドウ(                                                           | M) ヘルプ(H)                                        | 摘車登録 取る          | 先登録          | 野本 太郎                                   | さん   ログアウト(L) 💶 🗗 🗙           |
| □印刷 摘要方式/科目方式 入出金<br>対象年月日 2024/03/31 | 予定入力         受取手形入力         支払手形入力           (1)         ~         2024/05/20 |                                                  | 対応支援の小り入り        | 該当件数 4       | 1 合計金額                                  | 3,194,000                     |
| 日付                                    | 摘要 借 取引先 補                                                                    | 方科目 消費税<br>助科日 部門                                | 金額<br>消費税金額      | 貸方科目<br>補助科日 | 消費税 :<br>部門 消費                          | 金額 証No <u></u><br>税金額         |
| 2024/03/31 家賃(いわき<br>98 [免]野本 花       | transista tina tina tina tina tina tina tina ti                               | 取引先登録サブ                                          |                  | ×            | - 19 - 19 - 19 - 19 - 19 - 19 - 19 - 19 | 84,000<br>0                   |
| 2024/03/31 家貨東京                       | ti ny                                                                         | 3月先コード 0029                                      |                  | ¥4           |                                         | 105,000                       |
| 2024/03/31 給与の預金<br>100               | 「町」<br>変払い (i) カ:                                                             | 引先名  デザイン中!<br> 検索   <sup>デ</sup> ザイン            | 野 株式会社<br>——     | Ť.           | 2,                                      | 980,000                       |
| 2024/04/01 広告掲載料<br>108 デザイン中駅        | 初現金支払い <u></u> □ □<br>序株式会社 <u>▼</u> 道<br>道                                   | -マ: 取引先登録サブ<br>1格<br>1格 のの 取引先コードに紐づく取<br>きしますか? | 引先情報は既に登録されていますが | 、情報を上書       |                                         | 25,000                        |
|                                       |                                                                               |                                                  | はい(Y)            | 1.1.1.Ž(N)   |                                         |                               |
|                                       | 取引先登録サブ                                                                       |                                                  |                  |              | ×                                       |                               |
| ESC 終了 F1 ヘルブ F2                      | 取引先<br>きします<br>New                                                            | コードに紐づく取引先<br>か?                                 | 情報は既に登録さ         | れていますが、情報    | 服を上書                                    | マ<br>伝薬ジャンプ <u>F12</u><br>.:i |
|                                       |                                                                               |                                                  | la               | tum l        | าเาริ(N)                                |                               |

画面例は「取引先登録」で適格区分などを追加し [F20K] を実行した際の動作です。 この機能改善により、仕訳入力の画面から、取引先設定に登録されている取引先に対しインボイス情 報を追加する等の作業が可能になります。

| 現行では、以下のダイアログのとおり上書き登録はできず、 |                                  |  |  |  |  |
|-----------------------------|----------------------------------|--|--|--|--|
| 情報追加などを行う場合はマスタ作成メニューに移動して  |                                  |  |  |  |  |
| いたた                         | いただく運用となっております。                  |  |  |  |  |
|                             | 取引先登録サブ ×                        |  |  |  |  |
|                             | 入力した取引先名は既に登録されています。(FNC_000060) |  |  |  |  |
|                             | ОК                               |  |  |  |  |

※以下、本書では「取引先」を例に機能をご案内いたします。

## 会計帳簿[取引先登録][摘要登録]ボタンの機能改善

| 1                                                                                                    | 上書き登録の道                                                                                              | 重用例                           |                          |                         |                   |
|----------------------------------------------------------------------------------------------------|----------------------------------------------------------------------------------------------------|-------------------------------|--------------------------|-------------------------|-------------------|
| 取引先設定                                                                                                    | 定                                                                                                    |                               |                          |                         |                   |
| 取引先コード<br>0001                                                                                                    | 取引先:<br>株式会社 アップルラ                                                                                   | 名 カナ検索<br>赤ボ <b>アップル</b>      | □-マ字検索<br>apple          | 免税     適格       □     □ | 適格事業者番号           |
| 仕訳日記の                                                                                                    | 帳ほか                                                                                                  |                               |                          |                         |                   |
| 😨 ファイル(                                                                                                    | F) 業務(G) 私書編                                                                                         | 簡(P) 個人設定(V)                  | ウィンドウ(W) ヘル              | ノブ(H)                   | <b>建 资料</b> 取引先登録 |
| 対象年月日                                                                                                    | 2024/04/02                                                                                           | 2024/                         | 05/20                    | 表示 約                    | 妙込み検索             |
| )<br>登                                                                                                    | 日付<br>録No                                                                                            | 摘要<br>取引先                     | 借方科目<br>補助科目             | 消費税<br>部門               | 金額<br>消費税金額       |
| 2024                                                                                                    | 1/05/01 販売手数料<br>株式会社 7                                                                              | ゆ <mark>現金支払い</mark><br>ップルラボ | 販売促進費                    | 課仕入 10% 内秒<br>共通        | だ 100 1,000<br>90 |
| <ul> <li>取引先登録サ</li> <li>取引先コード</li> <li>取引先コード</li> <li>取引先名</li> <li>カナ検索</li> <li>ローマ字検索</li> <li>適格区分</li> <li>適格事業者</li> </ul> | ブ<br>・ ■ 0001<br>株式会社 アップ<br>■ アップル<br>■ apple<br>■ ■<br>■ ■<br>■ ■<br>■ ■<br>■ ■<br>■ ■<br>■ ■<br>■ | ルラボ <br>【<br>検証 F7 取引先検索 E    | ×<br>検証(F6)<br>SC キャンセント |                         |                   |

仕訳行で選択・入力されている取引先の名称と同じ名称(文字列)が取引先設定に存在する場合は、 該当の取引先マスタの更新と見なされ、コード<※>および既存の登録内容が登録サブ画面へ連動し ます。

これにより、仕訳の入力中に既存マスタの上書き登録を行うことが可能になります。

<※>従来は登録サブ画面にコード欄は表示されませんでした。

## 会計帳簿[取引先登録][摘要登録]ボタンの機能改善

| •      | <ul> <li>         取引先登録サブ     </li> <li>         取引先ご録サブ     </li> <li>         取引先ご録サブ     </li> <li>         取引先ご録サブ     </li> <li>         取引先ご録サブ     </li> <li>         取引先ご録サブ     </li> <li>         取引先ご録サブ     </li> <li>         取引先ご録サブ     </li> <li>         取引先ご録サブ     </li> <li>         取引先ご録サブ     </li> <li>         取引先ご録サブ     </li> <li>         取引先ご録サブ     </li> <li>         取引先ご録サブ     </li> <li>         取引先ご録サブ     </li> <li>         面格区分     </li> <li>         適格医気     </li> <li>         適格事業者番号     </li> </ul> | 0001<br>株式会社 アッブルラボ<br>アッフ <sup>®</sup> ル<br>apple<br>適格 ▼<br>免税 234567800000 | ×<br>取引先登録サブ ×                              |
|--------|----------------------------------------------------------------------------------------------------|-------------------------------------------------------------------------------|---------------------------------------------|
|        |                                                                                                    |                                                                               | 取引先コードに紐づく取引先情報は既に登録されていますが、情報を上書<br>きしますか? |
|        | F1 AJU3                                                                                                    | , F2 OK 検証 F7 取引                                                              | はい(Y) いいえ(N)<br>た検索 ESC キャンセル               |
| 登<br>「 | 録サブ画面に選<br>…情報を上書き                                                                                                    | ▲▲▲▲▲▲▲▲▲▲▲▲▲▲▲▲▲▲▲▲▲▲▲▲▲▲▲▲▲▲▲▲▲▲▲▲                                          | [F20K] をクリックすると<br>ッセージが表示されます。             |

[はい]をクリックすることで取引先設定の登録内容が更新されます。

| 取引先コード | 取引先名        | かた検索  | □─マ字検索 | 免税 | 適格       | 適格事業者番号        |
|--------|-------------|-------|--------|----|----------|----------------|
| 0001   | 株式会社 アップルラボ | アッフ゜ル | apple  |    | <b>V</b> | T1234567800000 |

運用の注意点

| 日付<br>登録No | 摘要<br>取引先                                   |   | 借方科目<br>補助科目 |           | 消費税<br>部門 |     |
|------------|---------------------------------------------|---|--------------|-----------|-----------|-----|
| 2024/05/01 | 販売手数料の現金支払い<br>〔適〕株式会社 アップルラボ               |   | 販売促進費        | 課仕入<br>共通 | 10% 内税    | 100 |
|            | [適]株式会社 アップルラボ<br>[適]株式会社 坂上印刷所<br>[免]野本 花子 | 2 | ▲<br>▼       |           |           |     |

登録サブ画面から上書き登録されたマスタは、新規仕訳作成時より選択が可能になります。 よって、起点となった仕訳に反映させるためには、取引先欄から選択し直す必要がございます。

| 2                    | [F7 検索] キーについて                                 |                                                  |
|----------------------|------------------------------------------------|--------------------------------------------------|
| 登録画面四                | 内の [F7 検索] は、取引先名(および摘要名)を直接                   | またまままでは、「「「」」の「」の「」の「」の「」の「」の「」の「」の「」の「」の「」の「」の「 |
| スカレルキ<br>ので、必要       | 名称と向し文字列が既にマスタにのる場合は、登録る<br>要に応じて上書き登録を行って下さい。 | れたマスタの内谷が反映されまり                                  |
| <同一名:                | 称なし>                                           |                                                  |
| 😧 取引先登録サブ            | J ×                                            |                                                  |
| 取引先コード               |                                                |                                                  |
| 取引先名                 | 株式会社 オーシャン                                     |                                                  |
| カナ検索                 |                                                |                                                  |
| 道格<br>適格             |                                                |                                                  |
| 適格 区                 | 取引先マスタに同一名称のデータが見つかりませんでした。(FNC_000201)        |                                                  |
|                      |                                                |                                                  |
|                      | ОК                                             |                                                  |
|                      |                                                |                                                  |
| F1 ^                 |                                                |                                                  |
|                      | <b>秋</b> 本 川 \                                 |                                                  |
| 、 回 一 石              | イバ (4) 9 / / ブ (2) 取引先登録サブ                     |                                                  |
|                      |                                                |                                                  |
| 取引先コード<br>取引先名       |                                                | 0012<br>株式会社 オーシャン企画                             |
| か検索                  |                                                | オーシャンキカク                                         |
| □マ <sup>⊆</sup> 取引先登 | 登録サブ ローマ 取引先登録                                 | <del>גע</del> ל ×                                |
| 適格                   | 適格                                             | 取引先コードに紐づく取引先情報は既に登録されていますが、情報を上書                |
| 適格 🕜                 | ●取引先マスタに同一名称のデータが存在します。登録値を反映しますか? 通格 びょう      | きしますか?                                           |
|                      | (はい(Y) いいえ(N)                                  | (はい(Y) しいえ(N)                                    |
|                      |                                                |                                                  |
|                      | F7 取引先検索                                       |                                                  |
| F1 ^                 |                                                | レブ F2 OK F6 検証 F7 取引先検索 ESC キャンセ                 |
|                      |                                                |                                                  |
|                      |                                                |                                                  |

| ■ 取引先名「株式会社 Apple」の場合 |    |                      |  |  |  |
|-----------------------|----|----------------------|--|--|--|
| 株式会社 Apple            | OK | 完全一致                 |  |  |  |
| 株式会社 Apple            | NG | スペースが全角であるため         |  |  |  |
| 株式会社 APPLE            | NG | アルファベットが大文字であるため     |  |  |  |
| [適]株式会社 Apple         | NG | 適格事業者の文字列[適]も入れているため |  |  |  |